## Elicit

## Tutoriel

Rédigé par : Mylaine Lemay Mis à jour le : 2025-01-22

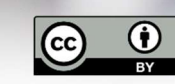

Sauf mention contraire, *Elicit - Tutoriel*, par Bibliothèque de l'Université Laval, est sous licence <u>CC BY 4.0</u>

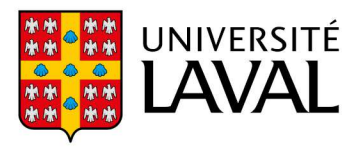

## Table des matières

| Présentation d'Elicit                                                       |
|-----------------------------------------------------------------------------|
| Connexion et création d'un compte3                                          |
| Recherche à partir d'une question en langage naturel ( <i>Find papers</i> ) |
| Recherche de publications                                                   |
| Synthèse initiale                                                           |
| Tri et filtres4                                                             |
| Ajout de colonnes et personnalisation5                                      |
| Obtenir plus de publications                                                |
| Accès aux textes complets6                                                  |
| Exportation des résultats7                                                  |
| Extraction de données à partir de PDF ( <i>Extract data from PDFs</i> )7    |
| Téléversement des fichiers PDF                                              |
| Extraction des données9                                                     |
| Sécurité9                                                                   |
| Ressources utiles9                                                          |

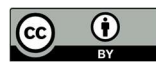

### Présentation d'Elicit

Elicit est un outil de recherche et d'analyse scientifique basé sur l'intelligence artificielle, qui s'interroge en langage naturel et qui utilise la base de données Semantic Scholar. Il permet :

- de trouver rapidement des publications pertinentes;
- d'analyser et de synthétiser les informations issues des publications;
- de conserver les recherches dans des carnets de recherche nommés Notebooks.

#### Connexion et création d'un compte

En tant que membre de la communauté de l'Université Laval, vous êtes admissible à un abonnement d'un an à Elicit Plus (à partir de septembre 2024).

Pour activer votre abonnement, consultez la page <u>Utiliser Elicit</u> du site web de la Bibliothèque de l'Université Laval.

# Recherche à partir d'une question en langage naturel (*Find papers*)

#### Recherche de publications

• Dans la barre Ask a research question, saisissez une question de recherche claire et précise :

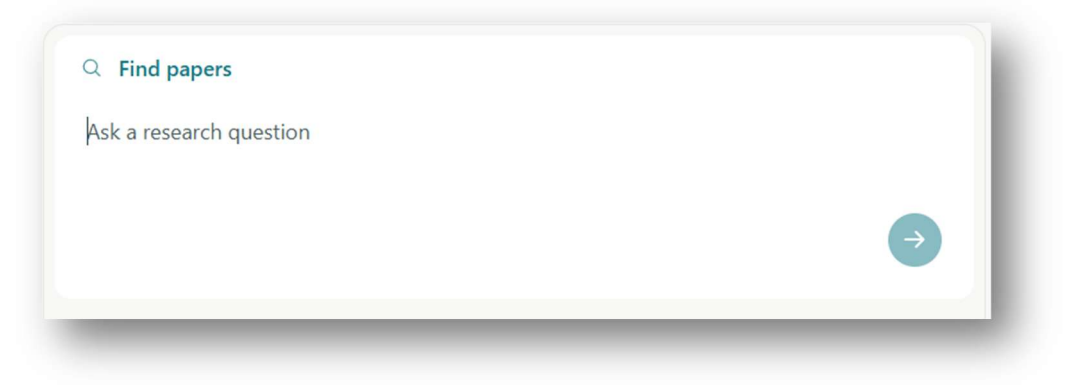

• Lancez la recherche en cliquant sur la flèche.

#### Synthèse initiale

Elicit fournit un résumé des 8 premières publications (si vous possédez un compte Plus ou Pro) qui répond de façon générale à votre question de recherche.

Le tableau présenté sous ce résumé contient des colonnes clés, notamment les colonnes :

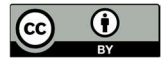

- *Paper* : on y retrouve le titre de la référence, le nom des autrices ou des auteurs, le titre de la revue dans laquelle l'article a été publié, l'année de publication.
- *Abstract summary* : on y retrouve une synthèse du résumé de l'article qui répond à votre question de recherche.

#### Tri et filtres

Elicit permet de trier les résultats par pertinence, par année de publications, etc. :

| Most relevant                                                                                    | $\odot$                                   | Abstract summary                                                                                                    |
|--------------------------------------------------------------------------------------------------|-------------------------------------------|----------------------------------------------------------------------------------------------------|
| Most recent<br>Least recent<br>Most cited<br>Least cited                                         | leep deprivation on<br>althy young adults | One night of sleep deprivation had no significant effect on<br>cognitive performance in healthy adults.                             |
| Title (alphabetical)<br>performance<br>Paula Alhola +<br>Neuropsychiatri<br>2007 · 846 citations | 1<br>ic Disease and Treatment             | Sleep deprivation, both total and partial, impairs cognitive<br>performance, especially attention and working memory, in<br>adults. |

Elicit permet également de filtrer les résultats par années de publication, par qualité des revues, etc. :

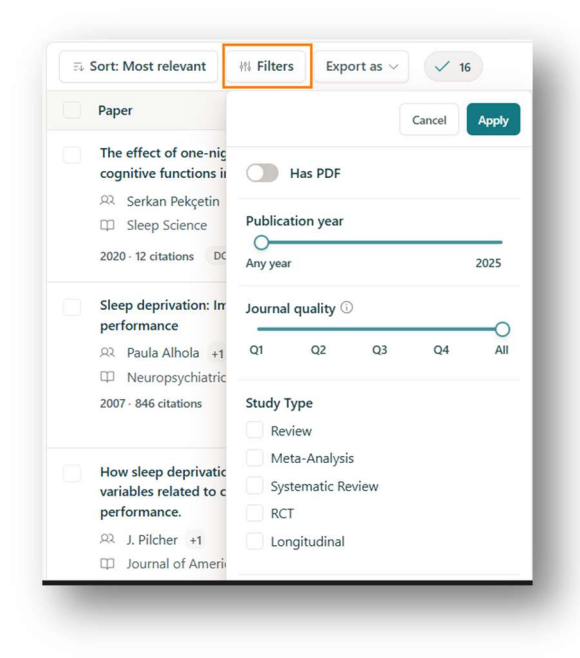

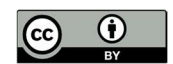

#### Ajout de colonnes et personnalisation

Utilisez *Manage columns* pour ajouter des informations à votre tableau d'extraction de données, comme *Main findings* pour afficher les principaux résultats de l'étude et *Methodology* pour afficher la méthodologie utilisée.

Vous pouvez également créer des colonnes personnalisées pour extraire les informations que vous jugez pertinentes.

| Paper                                                                                                    | Abstract summary                                                                                                    | Population characteristics © ∨                                                                                  | What A                                                     | Manage Columns                                                                                                    |
|----------------------------------------------------------------------------------------------------|----------------------------------------------------------------------------------------------------|----------------------------------------------------------------------------------------------------|------------------------------------------------------------|----------------------------------------------------------------------------------------------------|
| The effect of one-night sleep deprivation on cognitive functions in healthy young adults        Ω Serkan Pekçetin +3         Ω Sleep Science         2020 · 12 diations        DDI P <sup>2</sup> | One night of sleep deprivation had no significant effect on<br>cognitive performance in healthy adults.                                         | - Healthy young adults aged 18-30 years<br>- Age- and gender-matched control group                              | Not<br>cogr<br>depr                                        | Search or create a column<br>Describe what kind of data you want to<br>extract<br>e.g. Limitations, Survival time        |
| Sleep deprivation: Impact on cognitive<br>performance<br>2 Paula Alhola +1<br>I Neuropsychiatric Disease and Treatment<br>2007 - 846 ditations                                                    | Sleep deprivation, both total and partial, impairs cognitive<br>performance, especially attention and working memory, in<br>adults.             | Not mentioned (the abstract does not provide any information about the population characteristics of the study) | The a<br>are a<br>decis<br>atter<br>depr<br>impa<br>like a | CURRENT COLUMNS<br>Population characteristics (S) ><br>What specific cognitive functio (S) ><br>ADD COLUMNS<br>+ Summary |
| How sleep deprivation affects psychological<br>variables related to college students' cognitive<br>performance.                                                                                   | Sleep deprivation impairs cognitive performance in college<br>students, despite their perception of higher effort and<br>estimated performance. | - College students<br>- Sample size of 44 participants                                                          | Critic<br>Thinl<br>affec                                   | + Main findings<br>+ Methodology<br>+ Intervention<br>+ Outcome measured<br>+ Limitations                                |

### Obtenir plus de publications

#### Cliquez sur :

• Load more pour afficher un lot de 8 publications supplémentaires :

| Cognitive functions in neattry young adults   Ω Serkan Pekçetin +3   □ Sleep Science   2020 · 12 citations DOI 𝔅                                                                                   | cognitive performance in nearing aduits.                                                                                                    | - xge- and gender-marcheo condol group                                                                                | depr                                                       |
|----------------------------------------------------------------------------------------------------|----------------------------------------------------------------------------------------------------|----------------------------------------------------------------------------------------------------|------------------------------------------------------------|
| Sleep deprivation: Impact on cognitive<br>performance<br>Paula Alhola +1<br>Neuropsychiatric Disease and Treatment<br>2007 - 846 citations                                                         | Sleep deprivation, both total and partial, impairs cognitive<br>performance, especially attention and working memory, in<br>adults.             | Not mentioned (the abstract does not provide any<br>information about the population characteristics of the<br>study) | The o<br>are a<br>decis<br>atter<br>depr<br>impa<br>like a |
| How sleep deprivation affects psychological variables related to college students' cognitive performance.     A. J. Pilcher     Durnal of American College Health     1997-288 citations     DOLGO | Sleep deprivation impairs cognitive performance in college<br>students, despite their perception of higher effort and<br>estimated performance. | - College students<br>- Sample size of 44 participants                                                                | Critic<br>Thinl<br>affec                                   |
| Neurocognitive Consequences of Sleep                                                                                                    | Sleep deprivation impairs cognitive performance, including                                                                                      | - Young adults with a mean age of 25.3 $\pm$ 3.1 years                                                                | - Psy                                                      |
|                                                                                                    | Load more                                                                                                    |                                                                                                    | ,                                                          |

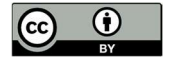

• **Search citation trails** pour afficher un lot de 8 publications supplémentaires repérées grâce au réseau de citations des articles que vous aurez précédemment sélectionnés :

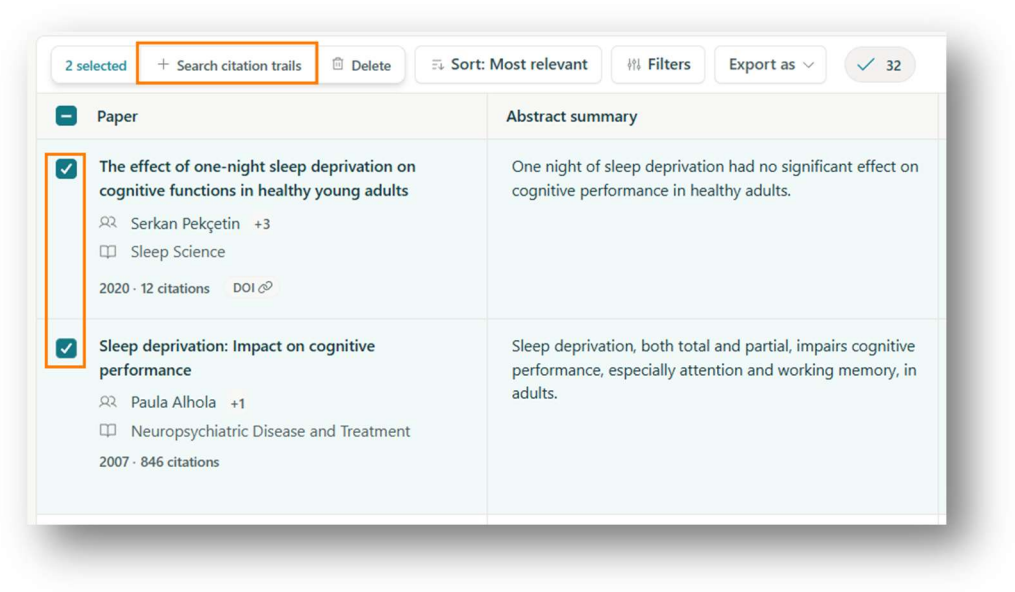

#### Accès aux textes complets

Cliquez sur le titre de l'article, puis sur Source pour accéder au texte complet de l'article :

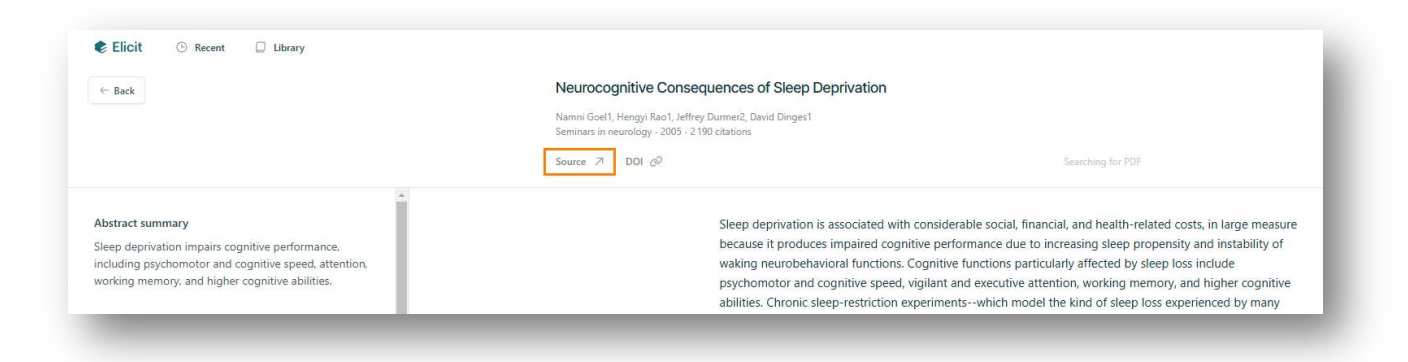

#### Exportation des résultats

Exportez les données en format RIS, CSV ou BIB vers des outils comme Zotero ou EndNote (comptes Plus ou Pro requis) :

| Paper                                                                                       |
|---------------------------------------------------------------------------------------------|
| The effect of one-night sleep deprivation on<br>cognitive functions in healthy young adults |
| 🙉 Serkan Pekçetin +3                                                                        |
| Sleep Science                                                                               |
| 2020 · 12 citations DOL®                                                                    |

## Extraction de données à partir de PDF (*Extract data from PDFs*)

#### Téléversement des fichiers PDF

Pour téléverser des fichiers PDF dans Elicit :

- Cliquez sur Extract data from PDFs
- Cliquez sur Upload PDFs :

| Start a systematic re                                                                                                    | aview PRO                                                    |                             |  |
|----------------------------------------------------------------------------------------------------|--------------------------------------------------------------|-----------------------------|--|
| Q Find papers                                                                                                    |                                                              |                             |  |
|                                                                                                    |                                                              |                             |  |
| ick tools                                                                                                    |                                                              |                             |  |
| د Extract data from Pl                                                                                                    | DFs                                                          |                             |  |
| Upload papers                                                                                                    |                                                              |                             |  |
| Select papers to extract info<br>stored in your library and a                                                                                                    | ormation or upload additional pa<br>tre only visible to you. | pers. Papers you upload are |  |
| the Defendances                                                                                                    |                                                              |                             |  |
| Opioad papers                                                                                                    |                                                              |                             |  |
|                                                                                                    |                                                              |                             |  |
| H List of concepts                                                                                                    |                                                              |                             |  |
| or and some state of the source of the sourc |                                                              |                             |  |
|                                                                                                    |                                                              |                             |  |

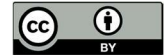

• Cliquez sur Choose files :

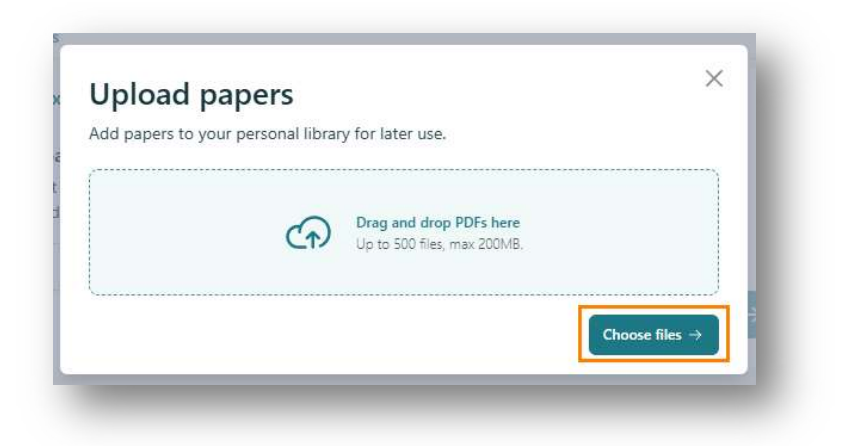

• Sélectionnez les fichiers souhaités

Les PDF téléversés sont enregistrés dans l'onglet Library :

| Q Find papers                   |   |  |
|---------------------------------|---|--|
| Ask a research question         |   |  |
|                                 |   |  |
|                                 | e |  |
| د المعند Extract data from PDFs |   |  |
| X List of concepts              |   |  |

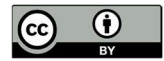

### Extraction des données

Pour extraire des données des PDF téléchargés :

• Sélectionnez les fichiers souhaités :

| ou have 2<br>dditional | 2 papers in your library. Select papers to extract information or upload<br>papers. Papers you upload are stored in your library and are only visible to |
|------------------------|----------------------------------------------------------------------------------------------------|
| Q [                    | E₄ Sort + Upload papers                                                                                                    |
| ٨                      | Paper                                                                                                    |
|                        | Development and validation of a risk prediction nomogram for disposition of<br>acute clozapine intoxicated patients to intensive care unit               |
|                        | R Asmaa F Sharif +4                                                                                                    |
|                        | ි sharif-et-al-2023-development-and-validation-of-a-risk-prediction-nomogram-for-disposi<br>ඌ 03/17/2025                                                 |
|                        | Non-Psychosis Symptoms of Clozapine Withdrawal: a Systematic Review                                                                                      |
|                        | 요 Beryl Yee +6                                                                                                    |
|                        | 다 informit.163623399835696.pdf<br>스 03/17/2025                                                                                                    |
|                        | Antipsychotics and glucose metabolism: how brain and body collide                                                                                        |
|                        | R Chantel Kowalchuk +5 👻                                                                                                    |
|                        |                                                                                                    |

Un tableau d'analyse est créé. Vous pouvez ajouter des colonnes afin d'extraire les données des fichiers téléversés.

#### Sécurité

Les PDF téléversés dans Elicit sont cryptés et restent privés sur le compte de la personne utilisatrice uniquement, jusqu'à ce qu'ils soient supprimés par cette dernière.

### **Ressources utiles**

Université Laval. (2024). *<u>Utiliser Elicit</u>*. Bibliothèque de l'Université Laval. Elicit. (2025). <u>Elicit Help Center</u>.

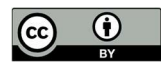